# CHERUBINI tocco italiano dal 1947

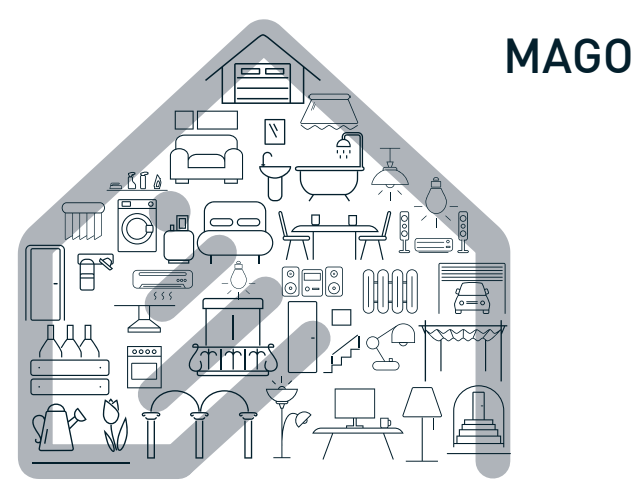

- La Domotica Bluetooth
  - Bluetooth Domotics GB
    - Bluetooth-Domotik D
- La domotique Bluetooth
  - La Domótica Bluetooth 🛛 E

App Store

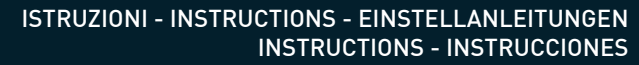

# DISPOSIZIONE IMPIANTO IN APPARTAMENTO SYSTEM LAYOUT IN THE APARTMENT ANORDNUNG DES SYSTEMS IN DER WOHNUNG POSITIONNEMENT DE L'INSTALLATION DANS L'APPARTEMENT DISPOSICIÓN DE LA INSTALACIÓN EN UN APARTAMENTO

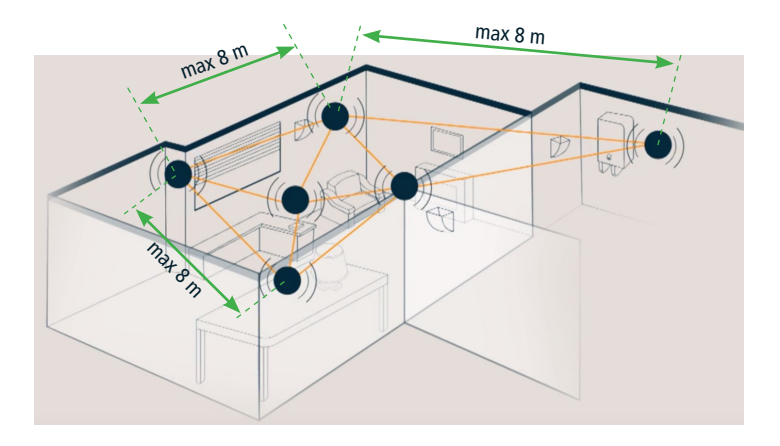

La distanza massima tra i vari dispositivi non deve superare 8 metri.

The maximum distance from one device to the next should not exceed 8 metres.

Der Abstand zwischen den einzelnen Geräten darf nicht mehr als 8 m betragen.

La distance maximale entre les différents dispositifs ne doit pas excéder 8 mètres.

La distancia máxima entre los distintos dispositivos no debe ser superior a 8 metros.

# Table of contents:

| MAGO DEVICES AND ELECTRICAL CONNECTIONS                  |    |     |   |
|----------------------------------------------------------|----|-----|---|
| Introduction                                             | p. | 24  |   |
| MAGO Switch A510046                                      | p. | 25  |   |
| MAGO Control unit A510051 for standard wiring motor      | p. | 26  |   |
| MAGO Control unit A510051 for RX white wire motor        | p. | 27  | т |
| MAGO Actuator A510048 ON/OFF for two independent loads   | p. | 28  | S |
| MAGO Actuator A510048 thermostat                         | p. | 29  |   |
| MAGO Dimmer A510047                                      | p. | 30  | ຽ |
| MAGO Gateway A510049                                     | p. | 31  | z |
| ΔΡΡΙΝΣΤΔΙΙΔΤΙΩΝ                                          |    |     |   |
| Installing the MAGO application                          | p. | 32  |   |
|                                                          |    |     |   |
| SYSTEM CREATION                                          |    | ~~  |   |
| MAGO system creation                                     | p. | 33  |   |
| Device association                                       | p. | 34  |   |
|                                                          | p. | 34  |   |
| App-assisted identification                              | p. | 34  |   |
| Description of the main screen                           | p. | 35  |   |
| SYSTEM CONFIGURATION                                     |    |     |   |
| MAGO system configuration                                | p. | 36  |   |
| MAGO Switch and MAGO Control Unit advanced settings menu | p. | 37  |   |
| MAGO Actuator advanced settings menu                     | p. | 38  |   |
| How to connect MAGO Gateway to the Cloud                 | p. | 39  |   |
| How to remove a MAGO item from the system                | p. | 39  |   |
| How to add a MAGO item to the existing system            | p. | 39  |   |
| Main menu                                                | p. | 40  |   |
| Adding a smartphone to an existing system                | p. | 40  |   |
| MAGO devices reset                                       | p. | 41  |   |
| Technical features                                       | p. | 42  |   |
| Conformity                                               | p. | 103 |   |

### INTRODUCTION

MAGO is a system consisting of various devices connected to each other via Bluetooth in a mesh network. The system can be expanded adding other devices at any time; this allows considerable distances to be covered - even across different floors. The system is only accessible via the MAGO application downloaded to a smartphone. The data exchanged on the system are encrypted and can only be accessed from MAGO devices using the system password, or from smartphones with access authorisation. This makes of MAGO a highly secure system protected from unauthorised access.

MAGO DEVICES:

| Device               | Positioning                       | Specialisation                                                                                                    | CH motor<br>compatibility                    |
|----------------------|-----------------------------------|----------------------------------------------------------------------------------------------------|----------------------------------------------|
| MAGO Switch          | Wall-mounted with<br>built-in box | Shutter, Awning, Screen,<br>Venetian blind                                                                                                    | Standard wiring                              |
| MAGO<br>Control unit | Flush-mounted                     | Shutter, Awning, Screen,<br>Venetian blind, Adjustable<br>roller shutter                                                                                               | Standard wiring<br>Wiring with white<br>lead |
| MAGO<br>Actuator     | Flush-mounted                     | 2 stable independent outputs<br>2 independent impulsive<br>outputs<br>2 independent timed outputs<br>1 switching output (diverter)<br>1 switching thermostat<br>output |                                              |
| MAGO<br>Gateway      | Tabletop                          | Cloud access<br>Temperature and humidity<br>sensors                                                                                                    |                                              |
| MAGO<br>Dimmer       | Flush-mounted                     | 2 independent LED outputs                                                                                                    |                                              |

Maximum system capacity:

192 devices, 15 units, 16 scenes, 16 environments, 250 events.

## SYSTEM CONFIGURATION

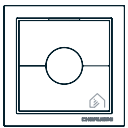

## MAGO Switch A510046

Wall-mounted button panel for standard wiring motors.

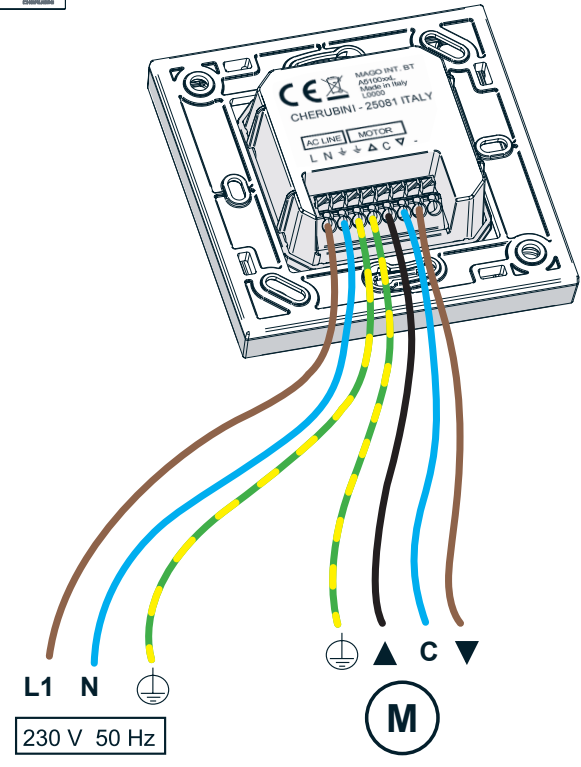

### APP INSTALLATION

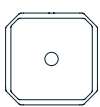

## MAGO Control unit A510051

Flush-mounted control unit for standard wiring motor

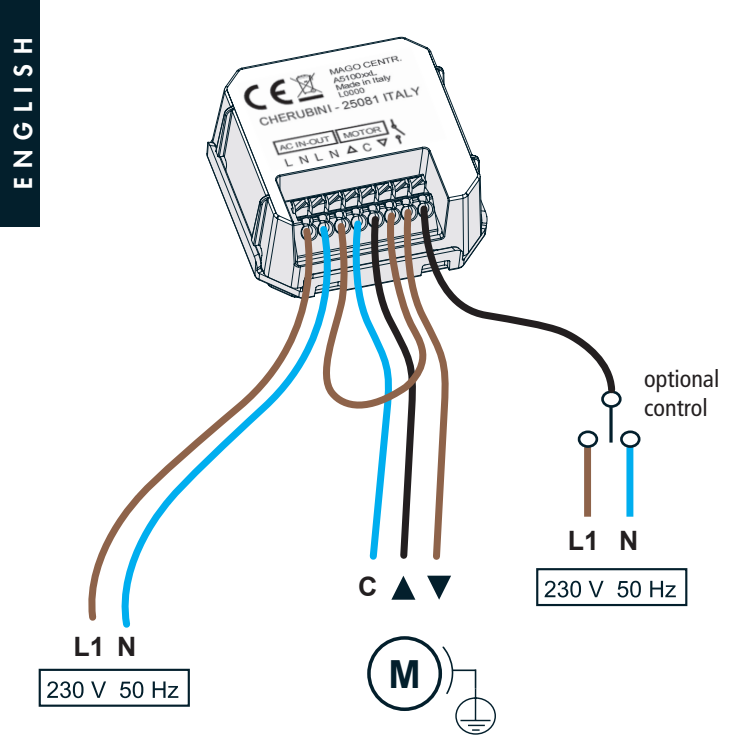

## SYSTEM CONFIGURATION

ENGLISH

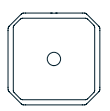

## MAGO Control unit A510051

Flush-mounted control unit for RX white wire motor

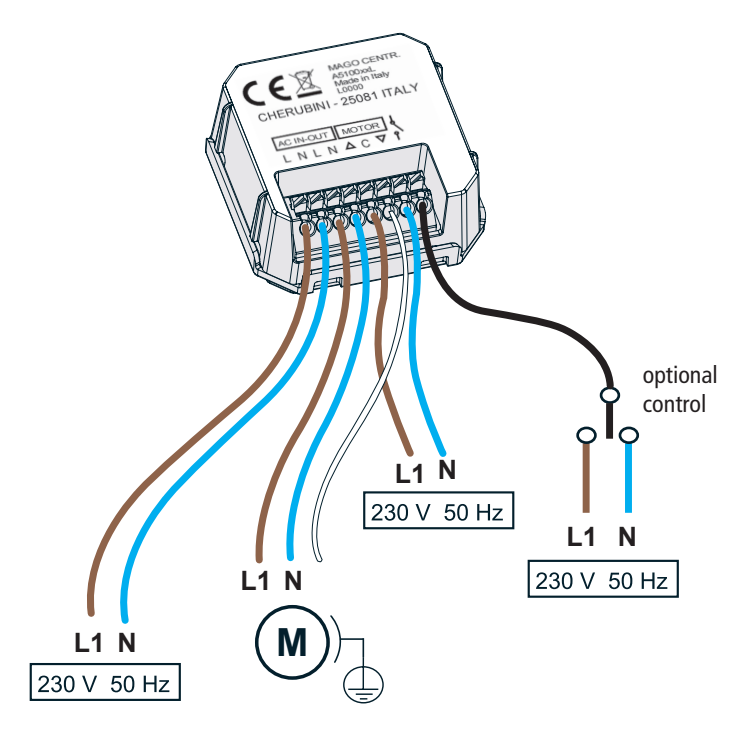

### APP INSTALLATION

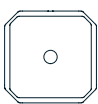

### MAGO Actuator A510048

ON/OFF actuator for two independent loads.

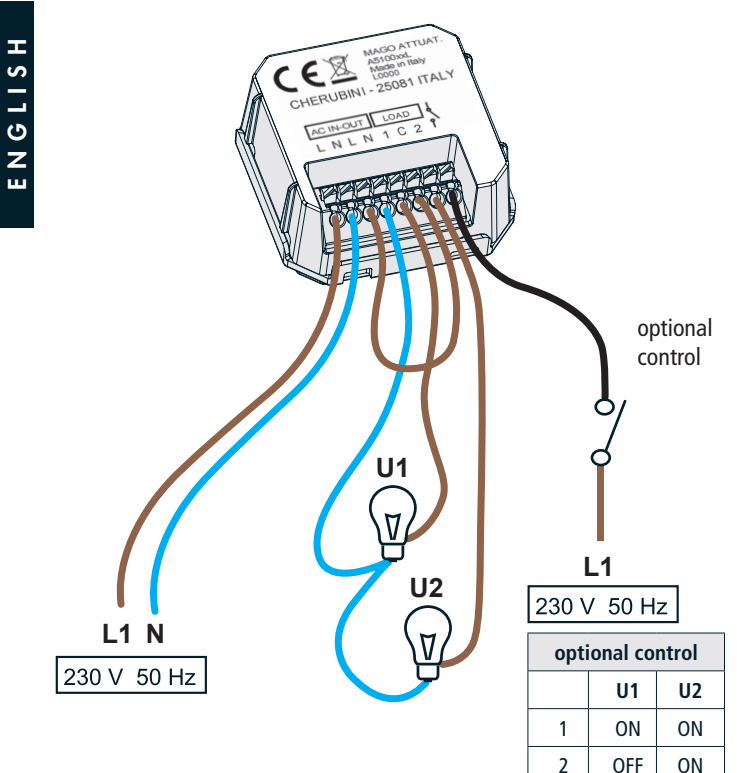

3

4

ON

OFF

OFF

OFF

## SYSTEM CONFIGURATION

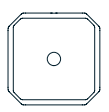

## MAGO Actuator A510048

Thermostat actuator.

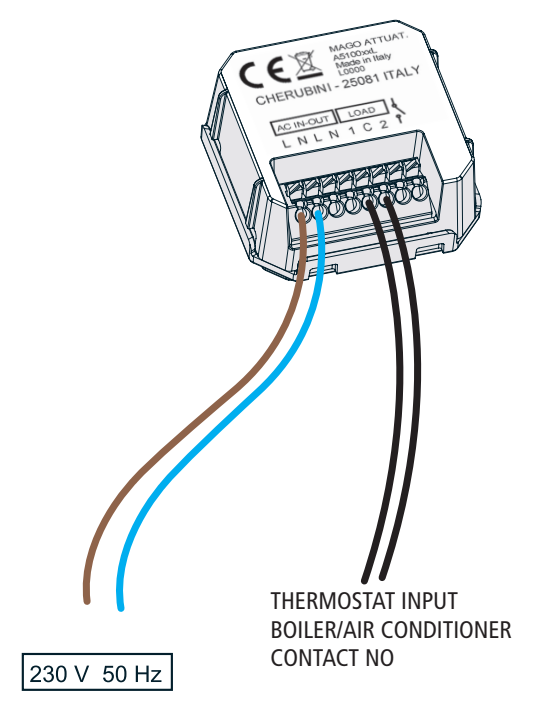

### APP INSTALLATION

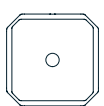

## MAGO Dimmer A510047

Low voltage device to control 2 LED bars.

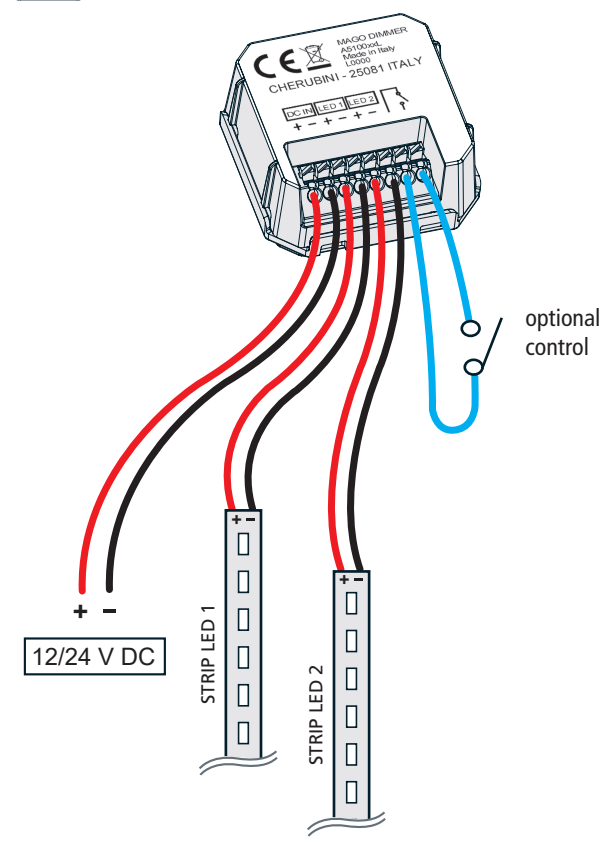

## SYSTEM CONFIGURATION

## MAGO Gateway A510049

Temperature/humidity sensor and internet gateway.

MAGO Gateway's two main features are:

- 1) Connection to the Cloud, i.e. ability to remotely access the Mago system via Wi-Fi or a GPRS connection.
- 2) Through the temperature and humidity sensors integrated in the device, MAGO Gateway allows these values to be displayed on the application home page. Temperature data can also be used by the specialised thermostat MAGO Actuator, to manage the activation or deactivation of the boiler or air conditioner.

MAGO Gateway is an optional unit: the system will work even without this device.

#### Front LED description:

Steady red: it indicates that the Cloud configuration is not complete or has not been implemented.

**Slow green:** it indicates that the connection to the network has not yet been made, or that logging in to the GPRS network has not occurred.

Fast green: it indicates that logging in to the network has been successfully performed, or that IP connection from the GPRS network has been obtained.

Steady green: it indicates that the gateway is connected with the server.

Steady green + flashing red: it indicates that the gateway is temporarily unavailable because updating is in progress.

Blue: it indicates the reception of a Bluetooth package.

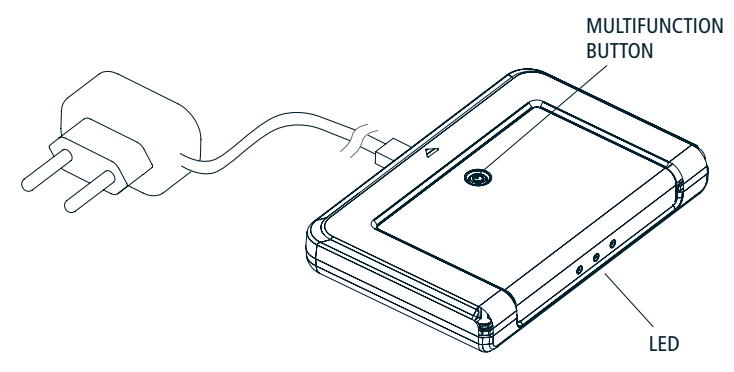

# Installing the MAGO application

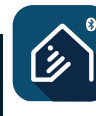

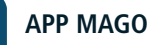

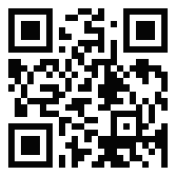

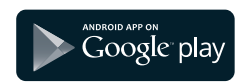

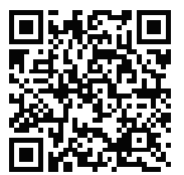

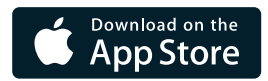

## APP INSTALLATION

### SYSTEM CONFIGURATION

### MAGO system creation

At this point, after connecting all the devices and installing the MAGO application, we can create the system by associating the various components to the Bluetooth system.

- 1) Open the app, click on "+", then "create new system".
- 2) Assign a name to the system.
- 3) Enter the 8-digit system identification code (store this code safely).
- ID Code:
- 4) Enter the 6-digit administrator password. The administrator is the highest user profile with the most power over the system. Lower profile passwords are created automatically and can be changed by the administrator.

| llcor         | Pacoword | New –<br>password | Powers             |          |     |  |
|---------------|----------|-------------------|--------------------|----------|-----|--|
| USEI          | rassworu |                   | Configu-<br>ration | Planning | Use |  |
| Administrator |          |                   | YES                | YES      | YES |  |
| Expert        |          |                   | NO                 | YES      | YES |  |
| Base          |          |                   | NO                 | NO       | YES |  |
| User 1/2/3    |          |                   | NO                 | NO       | YES |  |

For user and password management, refer to "MAIN MENU" on page 40.

### APP INSTALLATION

#### Device association:

After clicking on "Add device", the app shows a list of all the available devices that can be added to the system. Be careful in this phase because devices from the next-door apartment may also be on the list. To avoid errors, it is possible to accurately identify the device that we are adding in two different ways.

#### **Device identification:**

GLISH

Press and hold down for 5 seconds the Mago switch stop button (Fig. 1) or the middle of the other devices (Fig. 2) until the LED flashes. On the app, the TEST button of the newly identified device goes green for one minute (Fig. 3).

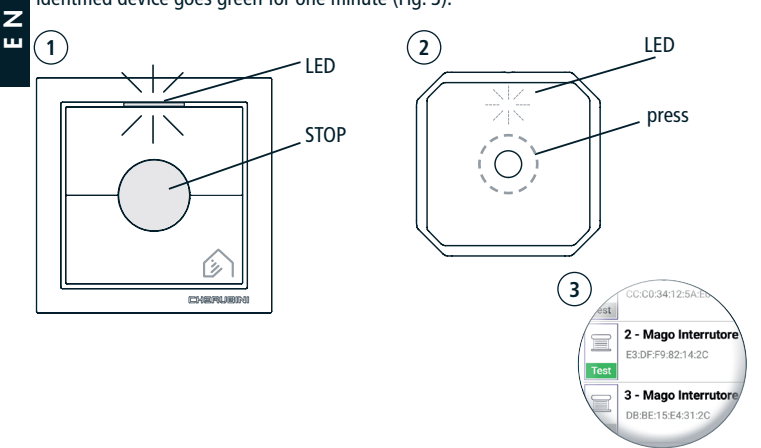

#### App-assisted identification:

Reach the device to be identified. Press the TEST button on the app of the MAGO device that you wish to identify, wait a few seconds, the motor or the connected lights should be activated.

Once it has been exactly identified, select the device from the list.

- Enter the name of the controlled item that we are controlling (for example: "Kitchen shutter").
- 2) Select the most appropriate application from the list (awning, roller shutter, etc.).
- 3) Place the item inside a room. You can rename existing rooms or create others.
- 4) Repeat these steps for all the devices to be added to the system.

## SYSTEM CONFIGURATION

#### Description of the main screen

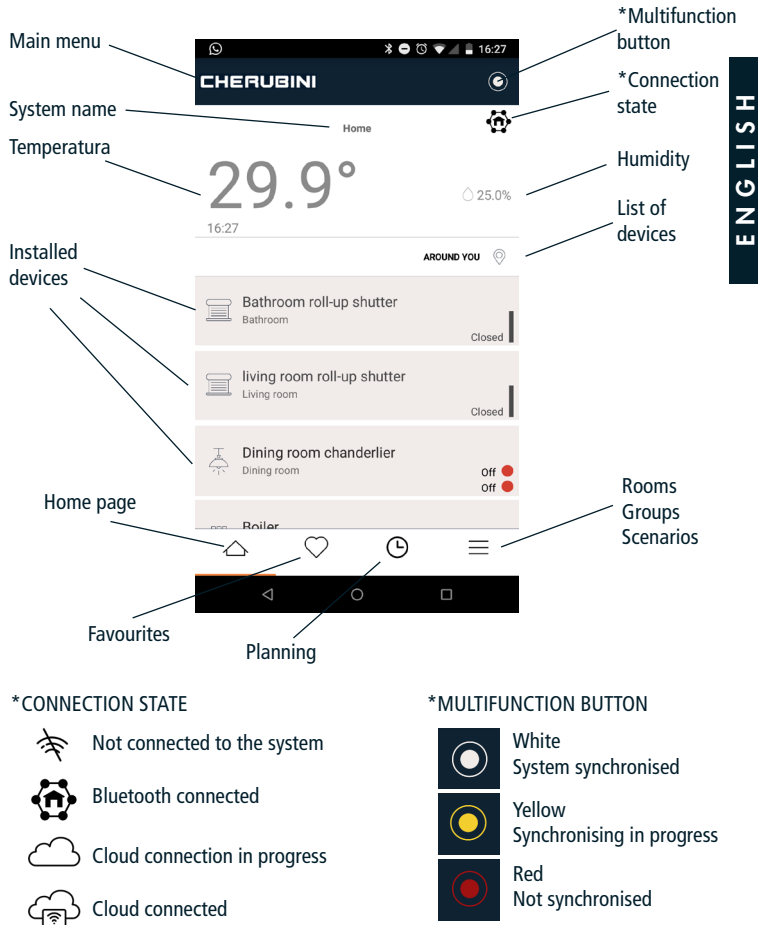

### APP INSTALLATION

## MAGO system configuration

|       | Q                                                                                                    |                      |                 |          | * 🖯 🖲 | ð 🛡 🖉 🛔 1    | 6:27           |
|-------|----------------------------------------------------------------------------------------------------|----------------------|-----------------|----------|-------|--------------|----------------|
|       | СНЕ                                                                                                    | ERUG                 | BINI            |          |       |              | 6              |
| ST    |                                                                                                    |                      |                 | Home     |       |              | ᢙ              |
| N G L | 2                                                                                                    | 9                    | .9              | 0        |       | <u>(</u> ) 2 | 5.0%           |
| ш     |                                                                                                    |                      |                 |          |       | AROUND YOU   | $\otimes$      |
|       |                                                                                                    | Bathroon<br>Bathroon | oom roll        | -up shu  | itter | Cl           | osed           |
|       |                                                                                                    | living<br>Living ro  | room ro         | ll-up sh | utter | Cl           | osed           |
|       | The second second secon | Dining<br>Dining ro  | <b>i room c</b> | hande    | rlier |              | Off ●<br>Off ● |
|       |                                                                                                    | Boiler               | $\heartsuit$    |          | Ŀ     | =            | Ξ              |
|       |                                                                                                    | $\triangleleft$      |                 | 0        |       |              |                |

#### MULTIFUNCTION BUTTON

With the multi-function button you can access the advanced configuration menu:

- 1) Select the desired item (for example "Bathroom shutter")
- 2) With the multifunction button select "Change"
- 3) Select "Advanced"

### IMPORTANT

- For the MAGO switch and Mago control unit devices <u>it is essential to</u> set the raising and lowering times, measuring their actual duration in seconds. See the "raising and lowering times" parameters in the advanced settings menu.
- For the thermostat MAGO Actuator, it is essential to select the Mago Gateway module used as a temperature/humidity sensor. See the "Temperature sensor" parameter in the advanced settings menu.

### SYSTEM CONFIGURATION

## MAGO Switch and MAGO Control Unit advanced settings menu

| Parameter                      | Options                                | Description                                                                                                    |        |
|--------------------------------|----------------------------------------|----------------------------------------------------------------------------------------------------|--------|
| Motor type                     | Standard (default)                     | For motors with a mechanical/electronic<br>limit switch with standard connection<br>(brown, black, blue). The outputs will<br>remain active throughout the travel (up/<br>down travel time). | LISH   |
|                                | Pulses                                 | For motors with white wire control. The outputs are managed by pulses.                                                                                                    | ບ<br>Z |
| Motor for adjustable           | No (default)                           | Mode 5                                                                                                    | ш      |
| connector                      | Yes                                    | Mode 4                                                                                                    |        |
| Venetian blind<br>control mode | CH Cherubini (default)                 | Short pulse <1 sec: Impulsive<br>Long pulse >1 sec: Continuous motion                                                                                                    |        |
|                                | EU European                            | Short pulse <2 sec: Impulsive<br>Long pulse >2 sec: Continuous motion                                                                                                    |        |
|                                | US United States                       | Short pulse >0,5 sec: Impulsive<br>Long pulse <0,5 sec: Continuous motion                                                                                                    |        |
| Specialisation                 | Rolling shutter                        | The specialisation is indicated during the                                                                                                    |        |
|                                | Awning                                 | creation of the system and can be changed                                                                                                    |        |
|                                | Screen                                 | irom uns menu.                                                                                                    |        |
|                                | Venetian blind                         |                                                                                                    |        |
|                                | Orientable shutter                     |                                                                                                    |        |
| Upward travel<br>time          | 0-240 seconds<br>(default 30)          | Output activation time during the<br>motor raising movement                                                                                                    |        |
| Downward travel<br>time        | 0-240 seconds<br>(default 30)          | Output activation time during the<br>motor lowering movement                                                                                                    |        |
| Position adjustment time       | 10-100 tenths of a second (default 10) | Total slat tilting time                                                                                                    |        |
| Preferred position 1           | 0-100%<br>(default 25%)                | Preferred intermediate position 1                                                                                                    |        |
| Preferred position 2           | 0-100%<br>(default 75%)                | Preferred intermediate position 2                                                                                                    | 1      |

### MAGO Actuator advanced settings menu

| Parameter             | Options                                                                                | Description                                                                                                    |  |  |
|-----------------------|----------------------------------------------------------------------------------------|----------------------------------------------------------------------------------------------------|--|--|
| Specialisation        | 2 independent stable outputs (default)                                                 | Select the specialisation suitable for the type of electrical connection required.                                                                                                    |  |  |
|                       | 1 combined exchange<br>output                                                          | -                                                                                                    |  |  |
|                       | 2 independent<br>impulsive outputs                                                     | -                                                                                                    |  |  |
|                       | 2 independent timed<br>outputs                                                         |                                                                                                    |  |  |
|                       | Thermostat                                                                             |                                                                                                    |  |  |
| Output 1 timer        | 8-10 hours<br>(default 10 seconds)                                                     | Output 1 activation time in "2 independent timed outputs" mode.                                                                                                    |  |  |
| Output 2 timer        | 8-10 hours<br>(default 10 seconds)                                                     | Output 2 activation time in "2 independent timed outputs" mode.                                                                                                    |  |  |
| Temperature<br>sensor | Select the MAGO<br>Gateway device<br>to be used as a<br>temperature/humidity<br>sensor | In the "Thermostat" mode it is necessary<br>to specify the MAGO Gateway device to be<br>used as a temperature/humidity sensor. This<br>operation is mandatory even if only one<br>MAGO Gateway is installed. |  |  |

#### SYSTEM CONFIGURATION CREATION MAIN MULTIFUNCTION 0 \* 🖨 🕲 マ 🖌 🛢 16:27 MENU BUTTON CHERUBINI ۲ **(f**) Home NGLISH <u> 29 9</u> 25.0% 16:27

## How to connect MAGO Gateway to the Cloud

- 1) From the main page select the MAGO Gateway device
- 2) With the multifunction button select "Change"
- 3) Select "Settings" and choose the connection mode Off: Not connected (default)

Wi- Fi: Enter the name of the Wi-Fi\* network and Password to access the network

SIM (GPRS): Insert the SIM in the slot under the device and the corresponding parameters: APN and PIN.

\*MAGO Gateway is only compatible with 2.4 GHz password protected Wi-Fi networks (wpa/wpa2).

### How to remove a MAGO item from the system

- 1) Go to the system
- 2) From the main page select the item that you wish to remove
- 3) With the multifunction button select "Change"
- 4) With the multifunction button select "Remove"

After this operation the selected MAGO item will become visible again and available to be integrated in another system.

### How to add a MAGO item to the existing system

- 1) From the main page, select the word CHERUBINI to display the main menu
- 2) From the main menu select "Add device"
- 3) From the list of available devices select the desired one and proceed as described in the paragraph "Device association".

### APP INSTALLATION

### Main menu

From the main (Home) page select the word CHERUBINI to display the main menu. From this menu you can add devices to the system, manage users, configure the cloud, change language, etc.

|             | * O ଓ ♥⊿ 🛔 16:27<br>NI          |                         |
|-------------|---------------------------------|-------------------------|
|             | <b>™</b><br>₩                   | இ .⊪ 100% 🛢 15:50       |
| 29          | assistenza<br>Mago ver.: 1.9.93 | ٢                       |
| <b>∠</b> J. | Admin                           | <ul> <li>(i)</li> </ul> |
| 16:27       | Settings                        |                         |
|             | ⊕ Add device                    |                         |
|             | 💄 Users                         | 46.4%                   |
|             | $\oplus$ gateway                | u (©                    |
|             | General settings                | NUS                     |
|             | Langua                          | s (L)                   |
|             | 🔅 Debug                         |                         |
|             | Location                        |                         |
|             | 🖘 Change user                   |                         |
|             | E Exit                          |                         |

### Adding a smartphone to an existing system

- 1) Open the app, click on "+", then "Connect an existing system".
- 2) Assign a name to the system.
- 3) Enter the same 8-digit system identification code used before in the system creation phase.
- 4) Enter the 6-digit password, given by the administrator user.

### Warning:

It is not possible to configure the system from two smartphone at the same time.

## SYSTEM CONFIGURATION

### MAGO devices reset

- If a Mago device is removed from the system via the application, it is not necessary to carry out the reset procedure described in this section.
- The reset procedure described in this section will not remove the device from the system.
- In order to be associated with the system, a MAGO device must be new or reset.

### MAGO Switch reset

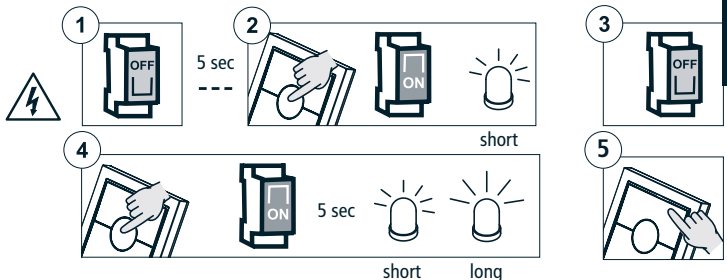

### MAGO Control unit, MAGO Actuator, MAGO Dimmer reset

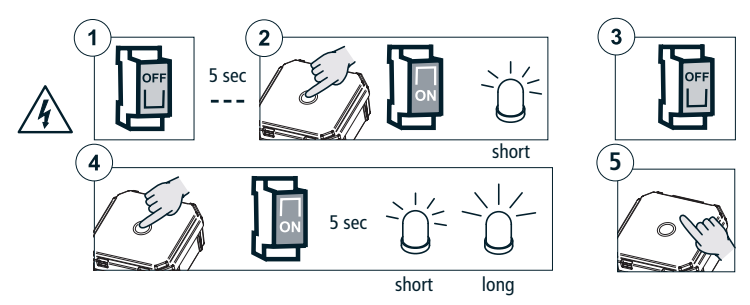

Т

### SYSTEM CONFIGURATION

### MAGO Gateway reset

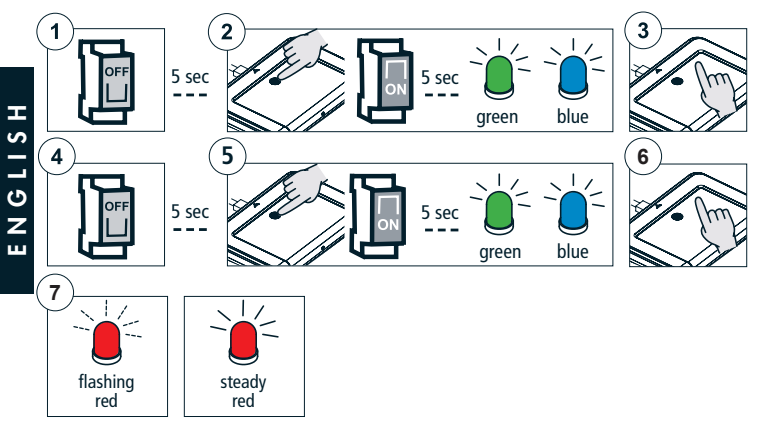

### **TECHNICAL FEATURES**

| CHARACTERISTICS           | MAGO<br>Switch<br>A510046 | MAGO<br>Control unit<br>A510051 | MAGO<br>Actuator<br>A510048 | MAGO<br>Dimmer<br>A510047     | MAGO<br>Gateway<br>A510049    |
|---------------------------|---------------------------|---------------------------------|-----------------------------|-------------------------------|-------------------------------|
| Power supply              | 110-230V ac               | 110-230V ac                     | 110-230V ac                 | 12-24V dc                     | 5V dc                         |
| Max power                 | 500 W                     | 500 W                           | 2 x 500 W<br>resistive      | 2x60 W (12V)<br>2x120 W (24V) |                               |
| Transmission<br>frequency | 2,4 GHz                   | 2,4 GHz                         | 2,4 GHz                     | 2,4 GHz                       | 2,4 GHz<br>900-1800 MHz       |
| Decoder system            | Bluetooth 4<br>or higher  | Bluetooth 4<br>or higher        | Bluetooth 4<br>or higher    | Bluetooth 4<br>or higher      | Bluetooth 4 /<br>Wi-Fi / GPRS |
| Operating<br>temperature  | -10 °C +55 °C             | -10 °C +55 °C                   | -10 °C +55 °C               | -10 °C +55 °C                 | -10 °C +55 °C                 |
| Dimensions (mm)           | 76x76x28                  | 48,5x48,5x22                    | 48,5x48,5x22                | 48,5x48,5x22                  | 134x98x20                     |
| Weight                    | 62 g                      | 30 g                            | 30 g                        | 30 g                          | 121 g                         |
| Protection degree         | IP20                      | IP20                            | IP20                        | IP20                          | IP20                          |

### Dichiarazione di conformità UE

CHERUBINI S.p.A. dichiara che il prodotto è conforme alle pertinenti normative di armonizzazione dell'Unione: Direttiva 2014/53/UE, Direttiva 2011/65/UE.

Il testo completo della dichiarazione di conformità UE è disponibile facendone richiesta sul sito: www.cherubini.it.

Il mancato rispetto di queste istruzioni annulla la responsabilità e la garanzia CHERUBINI.

#### GB EU declaration of conformity

CHERUBINI S.p.A. declares that the product is in conformity with the relevant Union harmonisation legislation: Directive 2014/53/EU, Directive 2011/65/EU.

The full text of the EU declaration of conformity is available upon request at the following website: www.cherubini.it.

Failure to comply with these instructions annuls CHERUBINI's responsibilities and guarantee.

### EU-konformitätserklärung

CHERUBINI S.p.A. erklärt der produkt erfüllt die einschlägigen Harmonisierungsrecht svorschriften der Union: Richtlinie 2014/53/EU, Richtlinie 2011/65/EU.

Der vollständige Text der EU-Konformitätserklärung kann unter unserer Web-Seite www.cherubini.it, gefragt werden.

Bei nichtbeachten der Gebrauchsanweisung entfällt die CHERUBINI Gewährleistung und Garantie.

### F Déclaration UE de conformité

CHERUBINI S.p.A. déclare que le produit est conforme à la législation d'harmonisation de l'Union applicable: Directive 2014/53/UE, Directive 2011/65/UE. Le texte complet de la déclaration UE de conformité est disponible en faisant requête

sur le site internet: www.cherubini.it.

Le non-respect de ces instructions exclut la responsabilité de CHERUBINI et sa garantie.

#### Declaración UE de conformidad

CHERUBINI S.p.A. declara que el producto es conforme con la legislación de armonización pertinente de la Unión: Directiva 2014/53/UE, Directiva 2011/65/UE. El texto completo de la declaración UE de conformidad puede ser solicitado en: www.cherubini.it.

El incumplimiento de estas instrucciones anula la responsabilidad y la garantía de CHERUBINI.

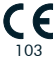

#### CHERUBINI S.p.A.

Via Adige 55 25081 Bedizzole (BS) - Italy Tel. +39 030 6872.039 | Fax +39 030 6872.040 info@cherubini.it | www.cherubini.it

#### CHERUBINI Iberia S.L.

Avda. Unión Europea 11-H Apdo. 283 - P. I. El Castillo 03630 Sax Alicante - Spain Tel. +34 (0) 966 967 504 | Fax +34 (0) 966 967 505 info@cherubini.es

#### CHERUBINI France S.a.r.l.

ZI Du Mas Barbet 165 Impasse Ampère 30600 Vauvert - France Tél. +33 (0) 466 77 88 58 | Fax +33 (0) 466 77 92 32 info@cherubini.fr | www.cherubini.fr

#### CHERUBINI Deutschland GmbH

Siemensstrasse, 40 - 53121 Bonn - Deutschland Tel. +49 (0) 228 962 976 34 / 35 | Fax +49 (0) 228 962 976 36 info@cherubini-group.de | www.cherubini-group.de

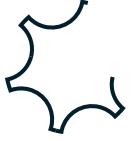